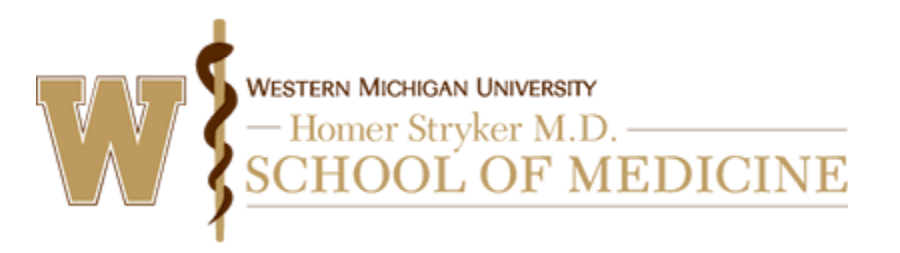

Instructions to self-claim credit.

## Via computer

Step 1: https://wmed.cloud-cme.com/

Step 2: Click "Sign In" on the top left, and sign in using your email address and password.

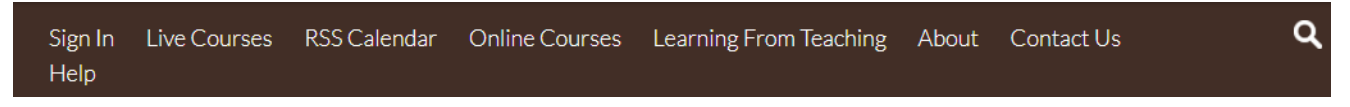

Step 3: Click the "My CE" button on the top right-hand side of the screen.

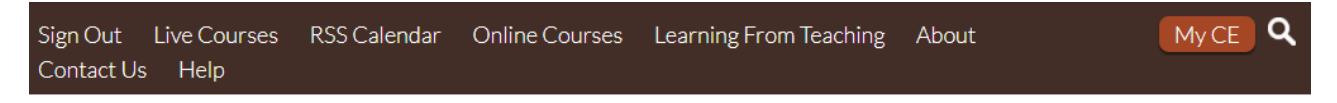

Step 4: Click the "Claim Credit" button.

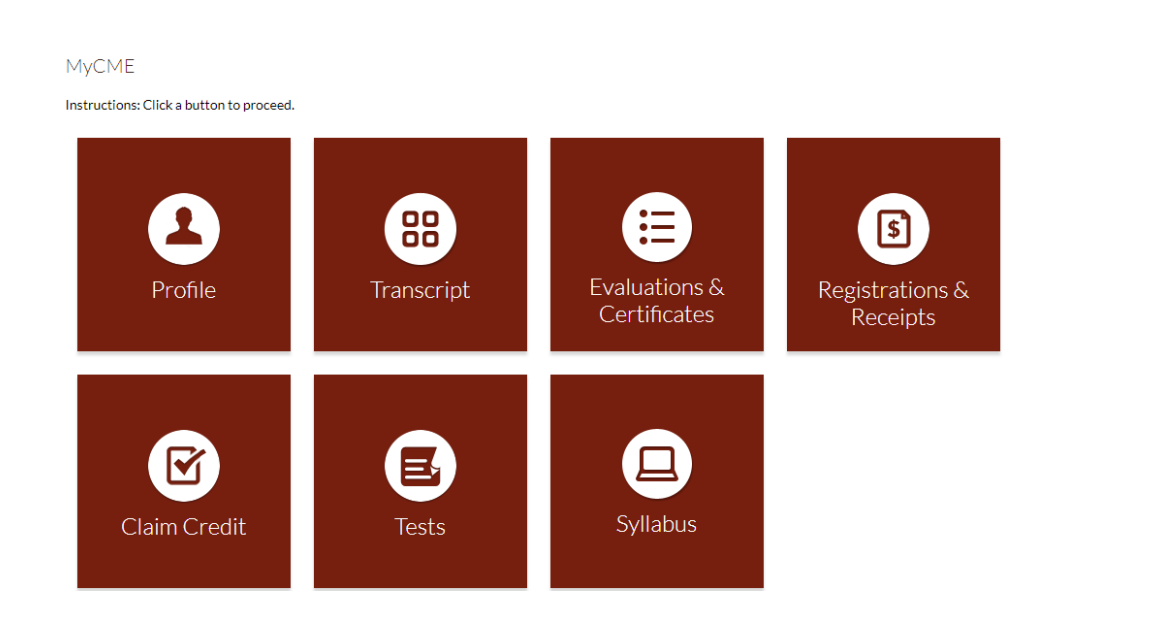

Step 5: Enter the Event ID and click the "Verify Event ID" button.

## **Self-Claim Credits**

To claim credits for an activity, enter it's ID (number) below, then click Verify Event ID. Then complete the remaining questions and click submit.

| Please Enter the Event ID: * |   |                 |
|------------------------------|---|-----------------|
|                              | • | Verify Event ID |

Step 6: Complete and additional questions or fields.

## Via CloudCME App

- Step 1: Open the CloudCME App.
- Step 2: Type wmed if asked for the organization.
- Step 3: Login using your email address and password or WMed credentials
- Step 4: Select "Claim Credit" on the menu, if available.